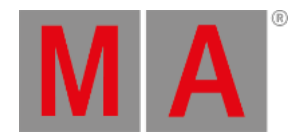

# Windows installation

To run the grandMA3 onPC software, copy and install the program files on your PC.

The installation is possible in every root directory or in the standard directory "C:\Program Files\MALightingTechnology".

To download the grandMA3 software:

1. Go to **www.malighting.com**, click **Downloads.** 

| A https://www.malighting.com/downloads/ |                                                                                                    | 🖂 🏠       |  |
|-----------------------------------------|----------------------------------------------------------------------------------------------------|-----------|--|
|                                         | Downloads Online Manuals Training + Support Community Company News                                                    | Languages |  |
| MA                                      | grandMA3 MA Network Switch Product Archive                                                                            | A 8       |  |
|                                         | Home   Downloads                                                                                                    |           |  |
| Downloads                               | Downloads                                                                                                    |           |  |
|                                         | Welcome to our download area                                                                                          |           |  |
| grandMA3                                | No matter what MA product line, find all the data and files MA offers for downloading.                                |           |  |
| grandMA2                                | This includes software, manuals, data sheets and more. Please choose a product series to see all available downloads. |           |  |
| grandMA                                 |                                                                                                    |           |  |
| dot2                                    | TRAINING + SUPPORT? WE ARE HAPPY TO ASSIST YOU.                                                                       | 2         |  |
| MA Network Switch                       |                                                                                                    |           |  |

Website malighting.com Downloads

2. Click **grandMA3** in the bar on the left.

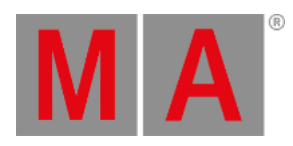

| //www.malighting.com/downloads/prod              | ducts/grandma3/                                                                                                    | 🖂                                         |
|--------------------------------------------------|----------------------------------------------------------------------------------------------------|-------------------------------------------|
|                                                  | Downloads Online Manuals Training + Support Community Company                                                                                 | News Languages                            |
| MA                                               | grandMA3 MA Network Switch Product Archive                                                                                                    | 8 م                                       |
|                                                  | Home   Downloads   grandMA3                                                                                                    |                                           |
|                                                  | Welcome to our download area                                                                                                    |                                           |
| Downloads                                        | No matter what MA product line, find all the data and files MA offers for downloading.                                                        |                                           |
|                                                  | This includes software, manuals, data sheets and more. Please choose a product series to see                                                  | all available downloads.                  |
| grandMA3                                         | >                                                                                                    |                                           |
| grandMA2                                         | Search                                                                                                    | Q                                         |
| grandMA                                          |                                                                                                    |                                           |
| dot2                                             | Software + Release Notes Language File Type                                                                                                   | Size Date 🗸                               |
|                                                  |                                                                                                    |                                           |
| MA Network Switch                                | Offline User Manuals + QuickMAnual Language File Type                                                                                         | Size Date 🗸                               |
| MA Network Switch<br>MA Dimming                  | Offline User Manuals + QuickMAnual Language File Type Documents Language File Type                                                            | Size Date V                               |
| MA Network Switch<br>MA Dimming<br>Scancommander | Offline User Manuals + QuickMAnual     Language     File Type       Documents     Language     File Type       CAD     Language     File Type | Size Date ~<br>Size Date ~<br>Size Date ~ |

grandMA3 section

3. Click Software + Release Notes to find the latest software version.

|                         | Downloads Online Manuals Training + Support Community Company News                                         | Language      |
|-------------------------|----------------------------------------------------------------------------------------------------|---------------|
| MA                      | grandMA3 MA Network Switch Product Archive                                                                 | P 8           |
|                         | Home   Downloads   grandMA3                                                                                |               |
|                         | Welcome to our download area                                                                               |               |
| Downloads               | No matter what MA product line, find all the data and files MA offers for downloading.                     |               |
|                         | This includes software, manuals, data sheets and more. Please choose a product series to see all available | le downloads. |
| grandMA3                |                                                                                                    |               |
| grandMA2                | Search                                                                                                    | Q             |
| grandMA                 |                                                                                                    |               |
| dot2                    | Software + Release Notes Language File Type Size D                                                         | ate 🔨         |
| MA Network Switch       |                                                                                                    |               |
| MA Dimming              | version 1.3.1.3 (Mode2: 3.9.60.2)                                                                          |               |
| Scancommander           | grandMA3 Release Notes, version 1.3 English PDF                                                            |               |
| Lightcommander          | grandMA3 Software 1.3.1.3 English ZIP 935 MB 2020                                                          | 0-09-22       |
| MA DMX Devices + Others | grandMA3 onPC Software 1.3.1.3 for Windows English ZIP 176 MB 2020                                         | 0-09-22       |
|                         | grandMA3 onPC Software 1.3.1.3 for macOS English ZIP 239 MB 2020                                           | 0-09-22       |

### grandMA3 Software section

4. Click grandMA3 onPC Software x.x.x.x for Windows to download the desired installation package.

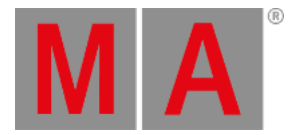

The download process starts.

- To open the zip file, double-click it.
- Go to the subfolder "ma".
- Double-click the installation program grandMA3\_onPC-vx.x.x.exe.
- Confirm with Execute.

The installation program opens:

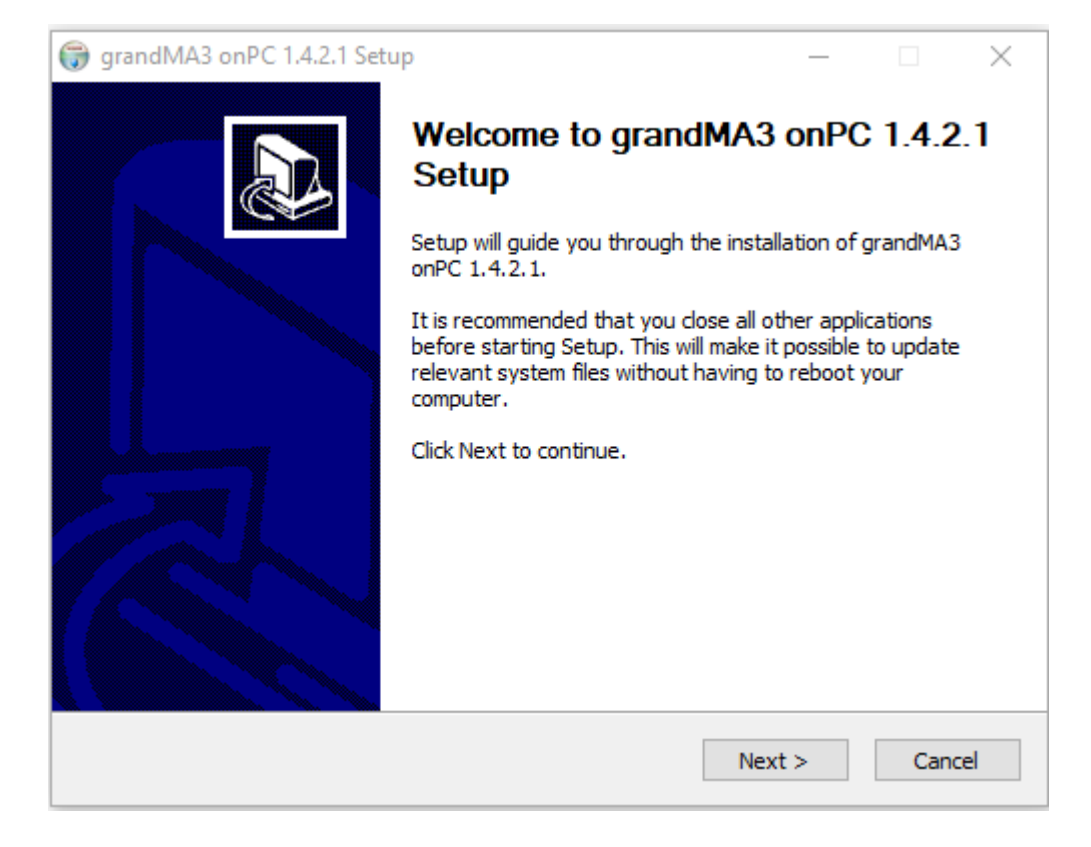

• Click Next . The End User License Agreement (EULA) appears:

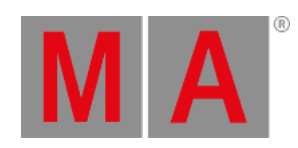

| G grandMA3 onPC 1.4.2.1 Setup −                                                                                                    |                         | $\times$ |  |  |  |
|----------------------------------------------------------------------------------------------------|-------------------------|----------|--|--|--|
| License Agreement<br>Please review the license terms before installing grandMA3 onPC 1.4.2.1.                                                                                                    |                         |          |  |  |  |
| Press Page Down to see the rest of the agreement.                                                                                                    |                         |          |  |  |  |
| MA Lighting Technology GmbH "MA Lighting"<br>End User Licensing Agreement ("license") for MA Lighting software "grandMA onF<br>"grandMA2 onPC" / "grandMA3 onPC" / dot2 onPC / MA VPU / MA 3D and MA Ligh<br>controller software "grandMA Console" / "grandMA2 Console" /<br>"grandMA3 Console" / dot2 Console (the "software")<br>PLEASE READ THIS SOFTWARE LICENSE AGREEMENT ("LICENSE") CAREFULLY B<br>USING THE SOFTWARE. | PC" /<br>hting<br>EFORE | ^        |  |  |  |
| BY USING (INCLUDING BUT NOT LIMITED TO: INSTALLING, STORING, COPYING,<br>SHOWING, TESTING, DEMONSTRATING, EVALUATING, PRESENTING, APPLYING,                                                                                                    |                         |          |  |  |  |
| If you accept the terms of the agreement, dick I Agree to continue. You must accept the agreement to install grandMA3 onPC 1.4.2.1.                                                                                                    |                         |          |  |  |  |
| < Back I Agree                                                                                                    | Car                     | ncel     |  |  |  |

• Click | Agree to accept the agreement.

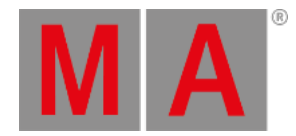

#### The Install Location window appears:

| I grandMA3 onPC 1.4.2.1 Setup                                                                                                    | _                           |            | $\times$ |
|----------------------------------------------------------------------------------------------------|-----------------------------|------------|----------|
| Choose Install Location                                                                                                    |                             |            | NUMB     |
| Choose the folder in which to install grandMA3 onPC 1.4.2.1.                                                                                        |                             |            | J        |
| Setup will install grandMA3 onPC 1.4.2.1 in the following folder. To in<br>click Browse and select another folder. Click Install to start the insta | nstall in a dif<br>llation. | fferent fo | older,   |
| Destination Folder                                                                                                    |                             |            |          |
| C:\Program Files\MALightingTechnology                                                                                                    | Brow                        | vse        |          |
| Space required: 485.4MB<br>Space available: 351.1GB<br>Nullsoft Install System v3.0                                                                 |                             |            |          |
| < Back                                                                                                    | Install                     | Car        | ncel     |

Watch out for the suggested directory and change it if you would like to do so.

The standard directory for the resources and user files is "C:\Program Files\MALightingTechnology".

To learn more about the folder structure, read the **Folder Structure topic** in **File Management**.

To confirm the installation directory, click Install.

The program files are copied into the selected directory.

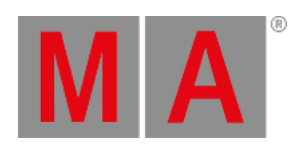

| 🜍 grandMA3 onPC 1.4.2.1 Setup                                                    |     |     | $\times$ |
|----------------------------------------------------------------------------------|-----|-----|----------|
| <b>Installing</b><br>Please wait while grandMA3 onPC 1.4.2.1 is being installed. |     |     |          |
| Output folder: C:\Program Files\MALightingTechnology\gma3_1.4.2\bin              | l   |     |          |
| Show details                                                                     |     |     |          |
|                                                                                  |     |     |          |
|                                                                                  |     |     |          |
|                                                                                  |     |     |          |
| Nullsoft Install System v3.0                                                     | + \ | ( a | ncel     |
| < Dack IVex                                                                      |     | Ca  | ncei     |

Click Next to finish the installation.

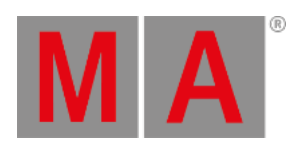

| 🌍 grandMA3 onPC 1.4.2.1 Setup                              |        |        |       | ×                                                                                                    |
|------------------------------------------------------------|--------|--------|-------|----------------------------------------------------------------------------------------------------|
| Installation Complete<br>Setup was completed successfully. |        |        | (     | Number of the second second se |
| Completed                                                  |        |        |       |                                                                                                    |
| Show details                                               |        |        |       |                                                                                                    |
|                                                            |        |        |       |                                                                                                    |
|                                                            |        |        |       |                                                                                                    |
|                                                            |        |        |       |                                                                                                    |
| Nullcoft Toctall System v3.0                               |        |        |       |                                                                                                    |
|                                                            | < Back | Next > | Cance | el                                                                                                    |

At the end of the installation process, you can choose to set a link to the terminal app or not.

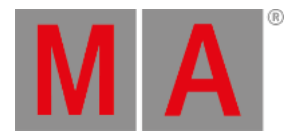

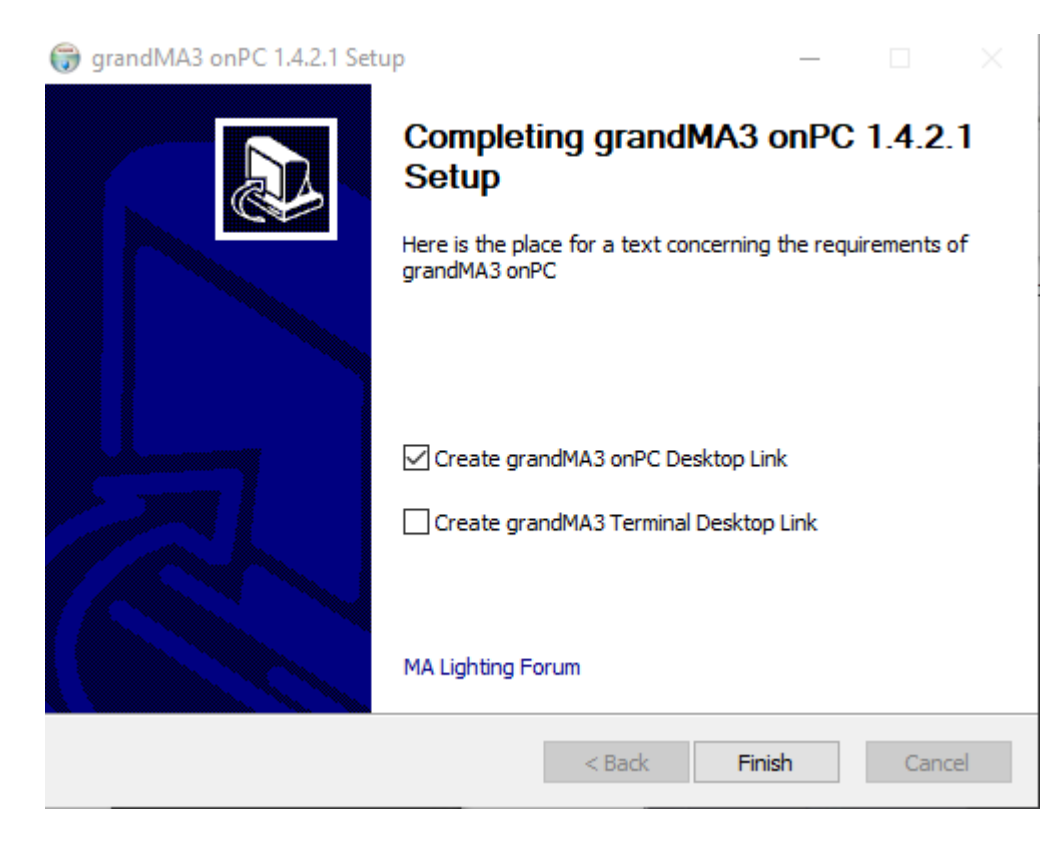

It is disabled by default.

Click the checkbox if you want to create a desktop link to the terminal app.

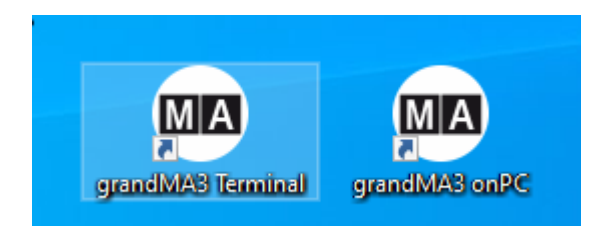

# grandMA3 onPC for Windows

As soon as the installation is finished, the MA icon appears on the desktop.

If several versions of the software have been installed, several subfolders are created in the main folder "C:\ProgramData\MALightingTechnology".

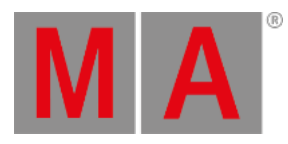

#### The MA icon on the desktop will always link to the latest version:

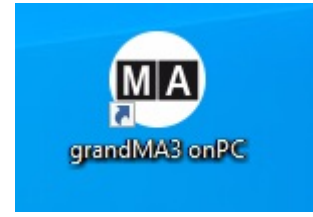

This is the main app.

### **MA Lighting Forum**

• To visit the MA Lighting Forum on the internet, click MA Lighting Forum.

The MA Lighting Forum opens in the browser:

| 🛛 🔒 https://forum.malighting.com | n                          | ··· 🖂 🌣                                                                |
|----------------------------------|----------------------------|------------------------------------------------------------------------|
| Dashboard Forum v                | vlembers ~ MA Website      | Login or register Q                                                    |
| MA                               | OFFICIAL FORUM             |                                                                        |
| -                                |                            | ✓ 8                                                                    |
| Forum                            |                            | Latest Posts                                                           |
| <b>C</b>                         | Forum rules                | MA 3 pc wing with MA 2 software.     Floyd0210 - 55 minutes ago        |
| Forum Rules                      | Q 1 Oliver - Dec 10th 2019 | Compatibility of show files MasOS /<br>Win<br>decisiones - An hour ann |
| ✓ grandMA3                       |                            | Learnspeed for programmer speed                                        |
|                                  |                            | At filter behavior                                                     |
| <ul> <li>✓ dot2 Forum</li> </ul> |                            | preprogramming<br>George Fokianos - Yesterdey, 8:57 am                 |
| the international de             | x2 Forum                   | -                                                                      |
| the german dot2 Fo               | rum                        | Hot Threads                                                            |
| das deutschsprachi               | e dot2 Forum               | Learnspeed for programmer speed                                        |
|                                  |                            | At filter behavior                                                     |
|                                  |                            | o nepiles, 100 Views, A day ago                                        |